# วิธีการติดตั้งโปรแกรมอ่านบัตรประชาชน 2566

รูปภาพที่ 1

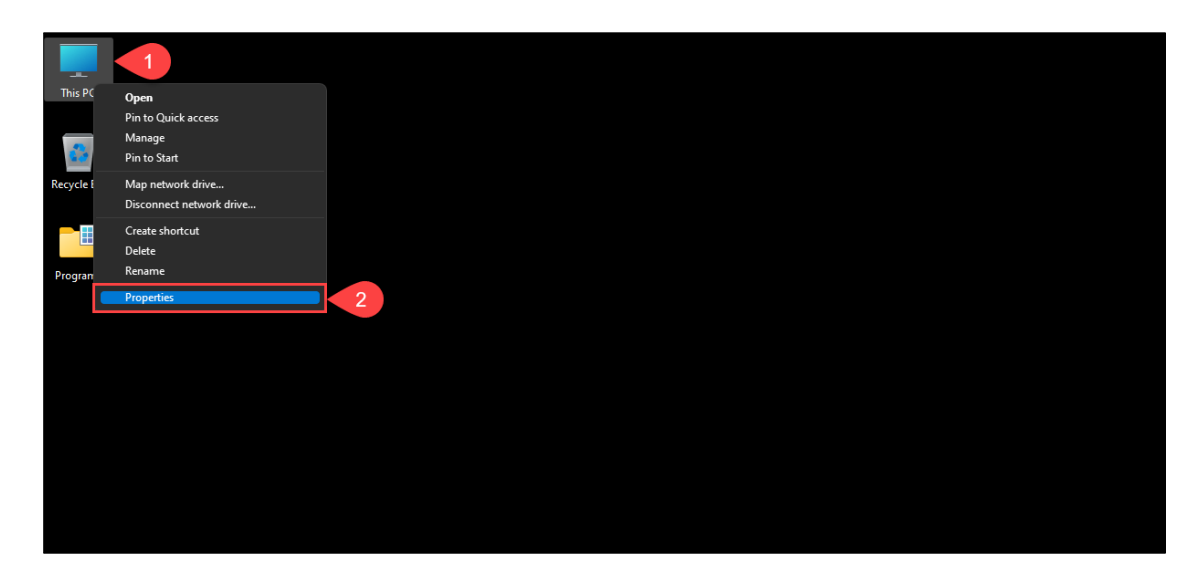

<u>ขั้นตอนที่ 1</u> ให้ท่านทำการตรวจสอบว่า เครื่องคอมพิวเตอร์ของท่านเป็นระบบปฏิบัติการ Windows เวอร์ชั่นใด โดยคลิกขวาที่ "This PC" แล้วไปคลิกที่ "Properties"

# รูปภาพที่ 2

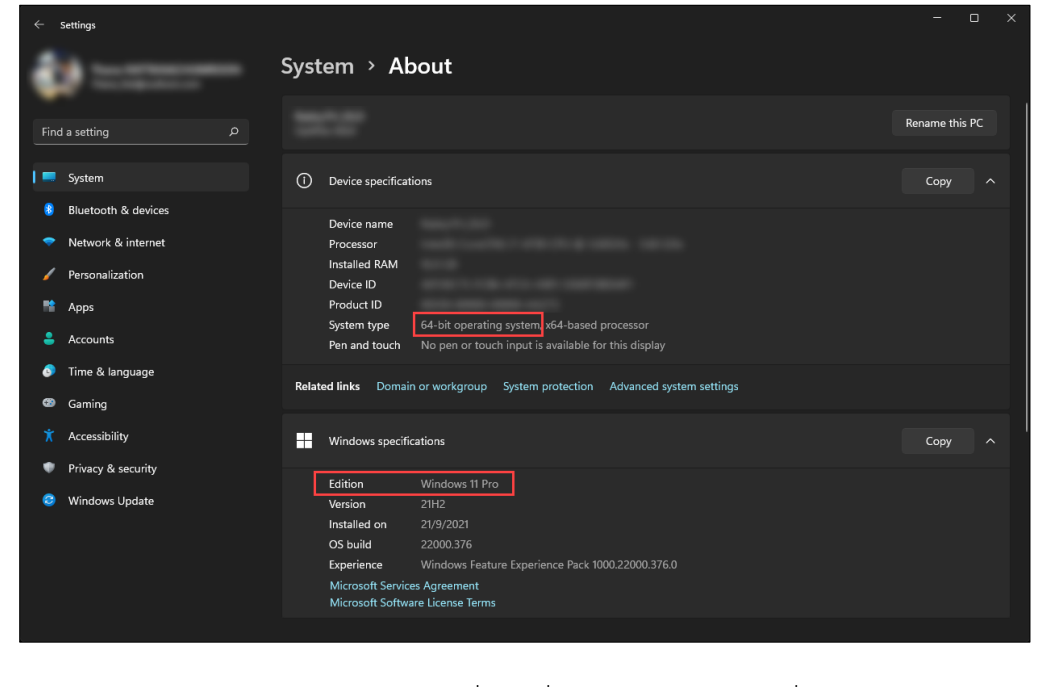

<u>ขั้นตอนที่ 2</u> ตรวจสอบว่า Windows ของท่านเป็นเวอร์ชั่นใด ซึ่งควรจะต้องเป็นเวอร์ชั่น "**8.1**", "**10**" หรือ "**11**" เท่านั้น

ศูนย์เทคโนโลยีสารสนเทศและการสื่อสาร กรมปศุสัตว์

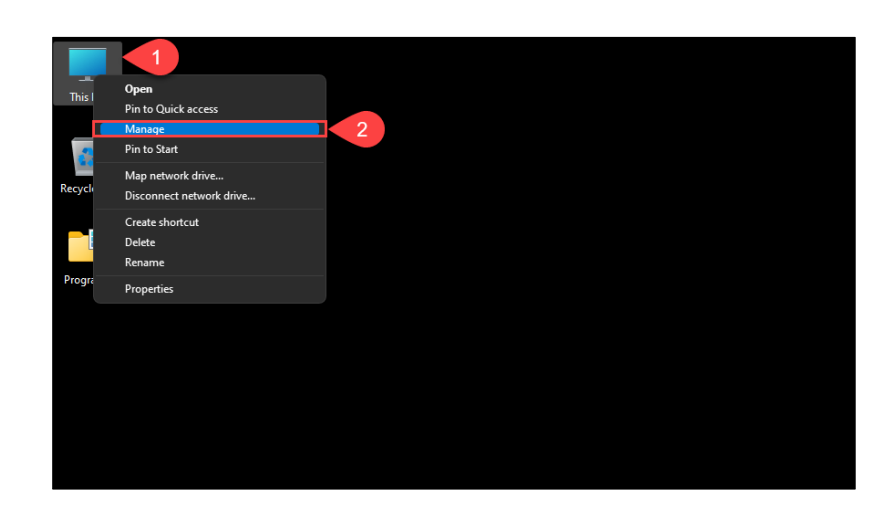

<u>ขั้นตอนที่ 3</u> ให้ท่านเสียบ "**เครื่องอ่านบัตรประชาชน**" และ "**บัตรประชาชน**" เข้ากับเครื่องคอมพิวเตอร์ เพื่อตรวจสอบ ว่าเครื่องคอมพิวเตอร์มองเห็นอุปกรณ์ทั้ง 2 ชิ้นหรือไม่ โดยคลิกขวาที่ "My Computer" แล้วไปคลิกที่ "Manage"

## รูปภาพที่ 4

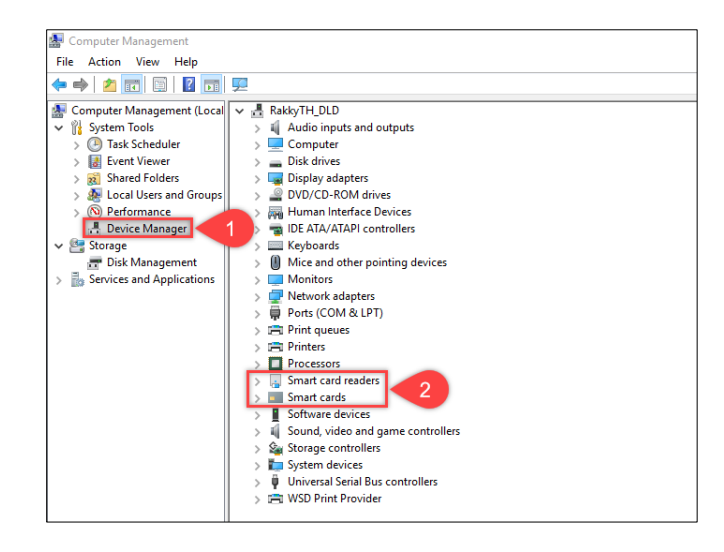

<u>ขั้นตอนที่ 4</u> ให้ท่านเข้าไปที่เมนู "Device Manager" ดังหมายเลขที่ "1" แล้วไปตรวจสอบว่าอุปกรณ์ภายในเครื่องมี "Smart card readers" และ "Smart cards" ครบถ้วนหรือไม่ ดังหมายเลขที่ "2"

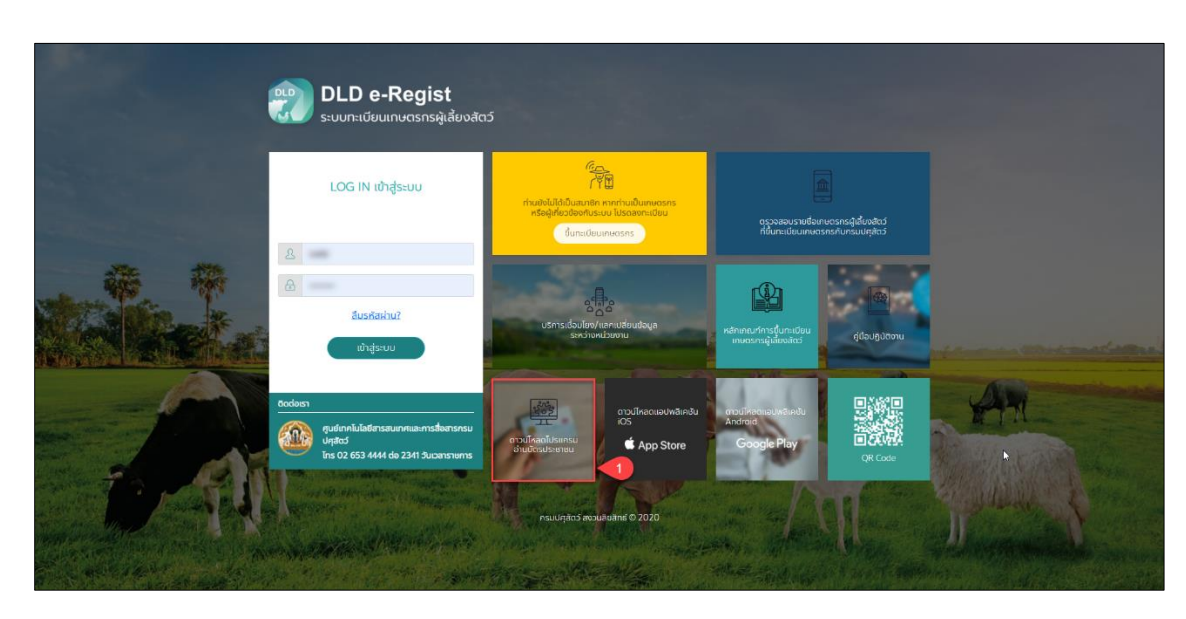

<u>ขั้นตอนที่ 5</u> ให้ท่านเข้าเว็บไซต์ระบบทะเบียนเกษตรกรผู้เลี้ยงสัตว์รายครัวเรือน ผ่านเบราเซอร์ "Google Chrome" URL :: eregist.dld.go.th ท่านจะพบ "Download โปรแกรมอ่านบัตรประชาชน"

## รูปภาพที่ 6

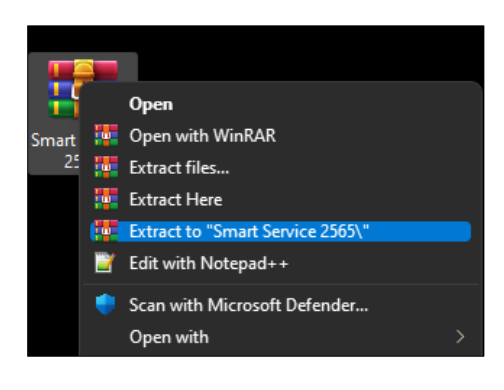

| Smart Service 2565.                                                                           | .rar          |            |             |          |              |             |            |       | -       |     | × |  |
|-----------------------------------------------------------------------------------------------|---------------|------------|-------------|----------|--------------|-------------|------------|-------|---------|-----|---|--|
| File Commands To                                                                              | ols Favorites | Options H  | elp         | N        |              |             |            |       |         |     |   |  |
| Add Extract To                                                                                | Test V        | iew Delete | O<br>Find   | Wizard   | (1)<br>Info  | VirusS      | can Comr   | ment  | Protect | SFX |   |  |
| ↑ 🗱 Smart Service 2565.rar\Smart Service 2565 - RAR archive, unpacked size 12,809,976 bytes ∨ |               |            |             |          |              |             |            |       |         |     |   |  |
| Name                                                                                          | Size          | Packed     | Туре        |          | Modified     |             | CRC32      |       |         |     |   |  |
| 💼                                                                                             |               |            | File folder |          |              |             |            |       |         |     |   |  |
| Common 🔁                                                                                      | 649           | 417        | File folder |          | 5/1/2022 9   | 9:30        |            |       |         |     |   |  |
| 🚞 im                                                                                          | 1,796,787     | 730,370    | File folder |          | 5/1/2022 9   | 9:32        |            |       |         |     |   |  |
| 🚞 program files                                                                               | 7,896,484     | 2,491,620  | File folder |          | 5/1/2022 9   | 9:30        |            |       |         |     |   |  |
| 🔬 0x0409.ini                                                                                  | 22,490        | 4,286      | Configurati | on setti | 1/10/2014    | 10:41       | 68802FF6   |       |         |     |   |  |
| DLDSmartservic                                                                                | 1,795,584     | 270,361    | Windows In  | staller  | 5/1/2022 9   | 9:30        | E13556A0   |       |         |     |   |  |
| setup.exe                                                                                     | 1,292,800     | 467,586    | Application |          | 5/1/2022 9   | 9:30        | 2AF11E16   |       |         |     |   |  |
| 📓 Setup.ini                                                                                   | 5,182         | 1,270      | Configurati | on setti | 5/1/2022 9   | 9:30        | 9EA35701   |       |         |     |   |  |
|                                                                                               |               |            |             |          |              |             |            |       |         |     |   |  |
|                                                                                               |               |            |             |          |              |             |            |       |         |     |   |  |
|                                                                                               |               |            |             |          |              |             |            |       |         |     |   |  |
|                                                                                               |               |            |             |          |              |             |            |       |         |     |   |  |
|                                                                                               |               |            |             | To       | tal 3 folder | s, 4 files, | 12,809,976 | bytes |         |     |   |  |

<u>ขั้นตอนที่ 6</u> ให้ท่านดำเนินการคลายไฟล์ที่ถูกบีบอัดไว้ด้วยโปรแกรม "WinRAR", "7-Zip" หรือ "WinZip" ที่ติดตั้ง มาพร้อมกับ Windows ของท่านอยู่แล้ว โดยให้ท่านคลิกขวาแล้วเลือก "Extract" เพื่อดำเนินการคลายไฟล์

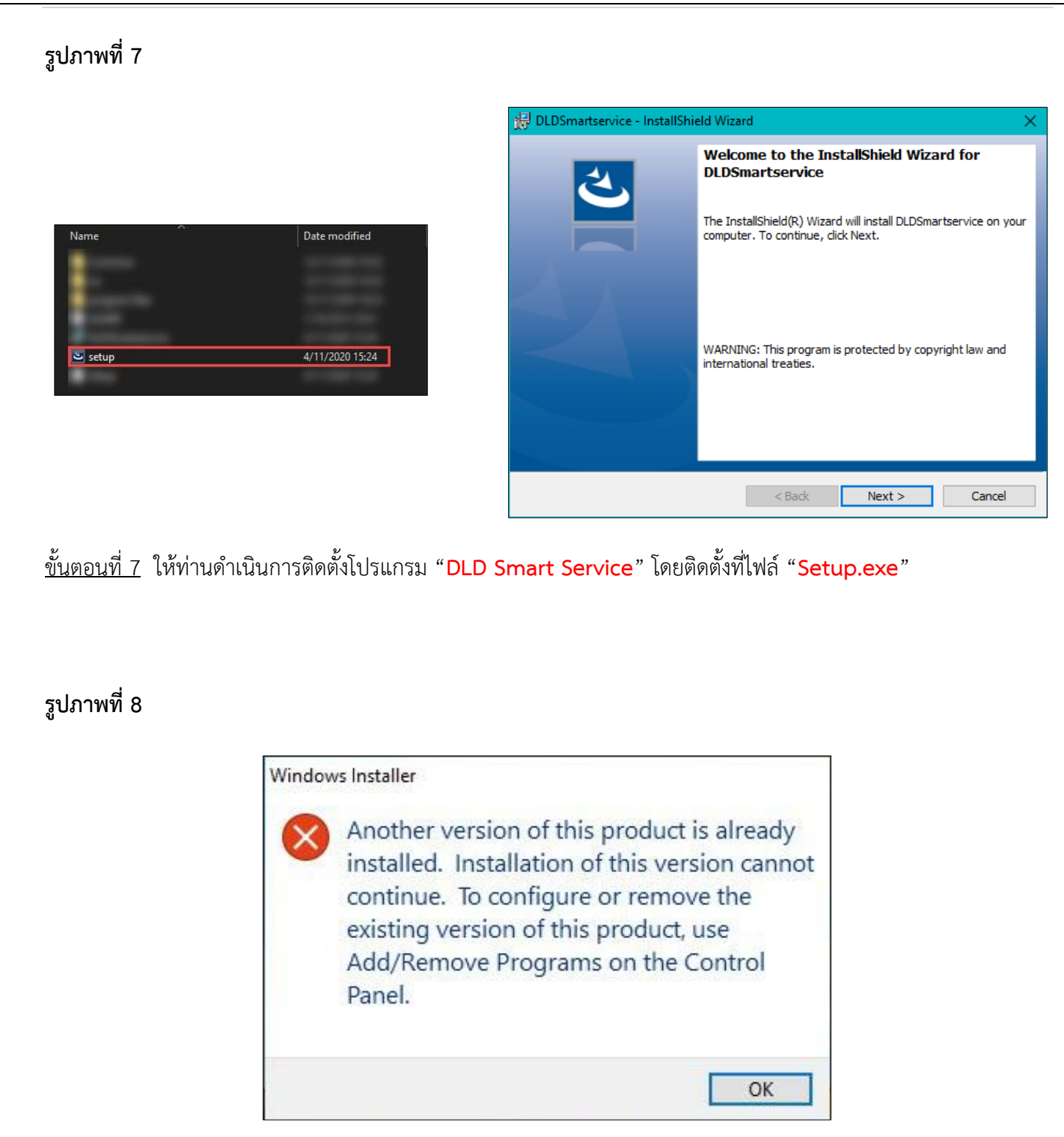

<u>ขั้นตอนที่ 8</u> ในกรณีที่ท่านยังไม่ได้ถอนการติดตั้งโปรแกรมเวอร์ชั่นเก่า เครื่องจะแจ้งเตือนตามหน้าจอดังรูป ท่านต้องดำเนินการถอนการติดตั้งโปรแกรมเวอร์ชั่นเก่าออกก่อน หากไม่พบการแจ้งเตือนดังรูป ท่านสามารถข้าม ไปสู่ขั้นตอนที่ "10" ต่อไปได้เลย

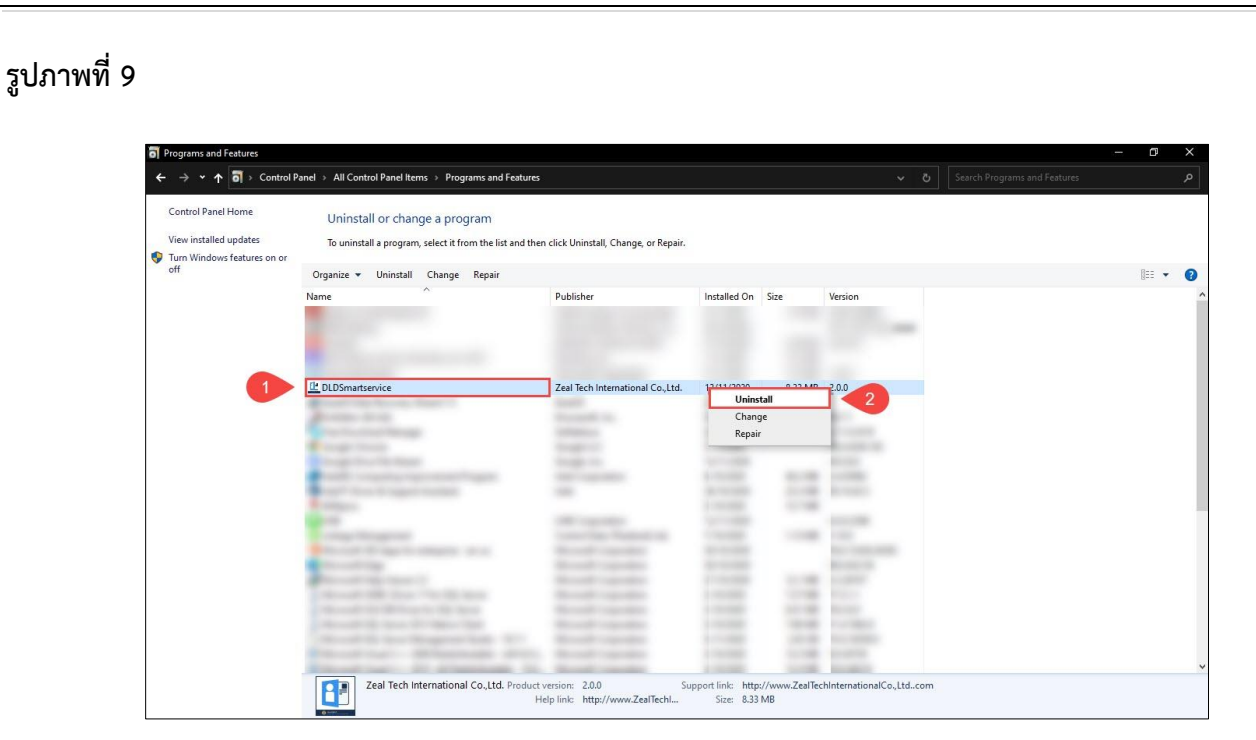

<u>ขั้นตอนที่ 9</u> ให้ท่านดำเนินการถอนการติดตั้งโปรแกรมเวอร์ชั่นเก่า โดยเข้าไปที่ "Control Panel" แล้วเลือก "Programs and Features" แล้วเลือกไปที่โปรแกรม "DLDSmartservice" ให้ท่านคลิกขวาแล้วเลือก "Uninstall" เพื่อดำเนินการถอนการติดตั้งโปรแกรม และให้ท่านกลับไปดำเนินการติดตั้งโปรแกรมตามขั้นตอนที่ "7" อีกครั้ง

#### รูปภาพที่ 10

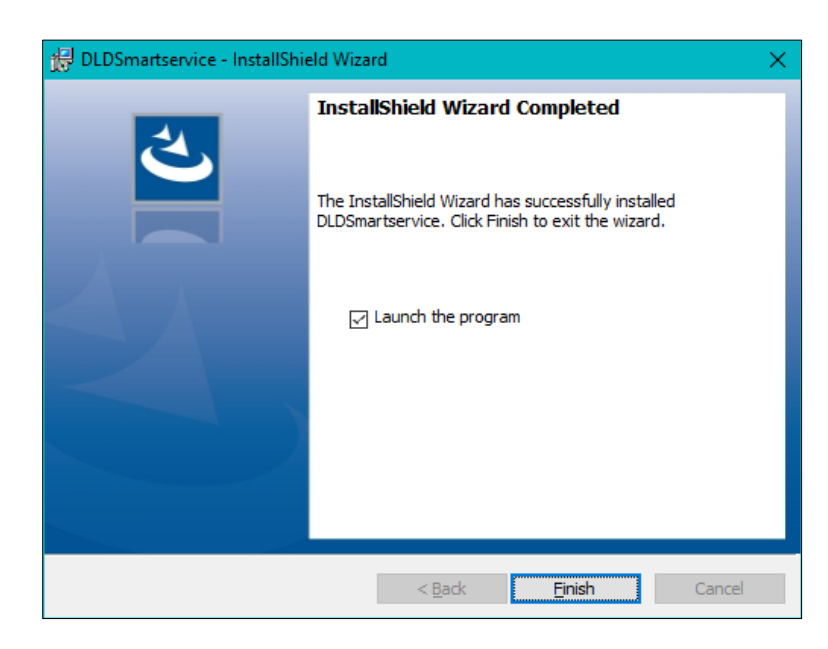

้<u>ขั้นตอนที่ 10</u> เมื่อดำเนินการติดตั้งโปรแกรมเสร็จแล้ว ให้ท่านเลือก "Lunch the program" แล้วคลิก "Finish"

| C:\WINDOWS\Sysnative\cmd.exe |        |                                 | - | × |
|------------------------------|--------|---------------------------------|---|---|
| *EXTRA File                  | 132096 | EhStorAPI.dll                   |   |   |
| *EXTRA File                  | 129024 | EhStorAuthn. exe                |   |   |
| *EXTRA File                  | 112128 | EhStorPwdMgr.d11                |   |   |
| *EXTRA File                  | 207872 | EhStorShell.dll                 |   |   |
| *EXTRA File                  | 225792 | els.dll                         |   |   |
| *EXTRA File                  | 77824  | ELSCore. dll                    |   |   |
| *EXTRA File                  | 239104 | elshyph.dll                     |   |   |
| *EXTRA File                  | 701952 | elslad.dll                      |   |   |
| *EXTRA File                  | 29696  | elsTrans.dll                    |   |   |
| *EXTRA File                  | 1.0 m  | EmailApis.dll                   |   |   |
| *EXTRA File                  | 168960 | embeddedmodesvc.dll             |   |   |
| *EXTRA File                  | 47616  | embeddedmodesvcapi.dll          |   |   |
| *EXTRA File                  | 57344  | EmojiDS.dll                     |   |   |
| *EXTRA File                  | 22744  | emptyregdb.dat                  |   |   |
| *EXTRA File                  | 26624  | encapi.dll                      |   |   |
| *EXTRA File                  | 99688  | EncDump. dll                    |   |   |
| *EXTRA File                  | 647168 | energy.dll                      |   |   |
| *EXTRA File                  | 175104 | energyprov. dll                 |   |   |
| *EXTRA File                  | 26112  | energytask.dll                  |   |   |
| *EXTRA File                  | 228352 | enrollmentapi.dll               |   |   |
| *EXTRA File                  | 143360 | EnterpriseAPNCsp.dll            |   |   |
| *EXTRA File                  | 25600  | EnterpriseAppMgmtClient.dll     |   |   |
| *EXTRA File                  | 506368 | EnterpriseAppMgmtSvc.dll        |   |   |
| *EXTRA File                  | 91648  | EnterpriseAppVMgmtCSP.dll       |   |   |
| *EXTRA File                  | 1.6 m  | enterprisecsps.dll              |   |   |
| *EXTRA File                  | 91648  | EnterpriseDesktopAppMgmtCSP.dl1 |   |   |
| *EXTRA File                  | 19968  | enterpriseetw.dll               |   |   |
| *EXTRA File                  | 190464 | EnterpriseModernAppMgmtCSP.dl1  |   |   |
| *EXTRA File                  | 84480  | enterpriseresourcemanager.dll   |   |   |

<u>ขั้นตอนที่ 11</u> ท่านจะพบหน้าจอสีดำ ทำงานโดยอัตโนมัติดังรูป ให้ท่านรอจนหน้าจอสีดำ ทำงานเสร็จสิ้นแล้วหายไป

## รูปภาพที่ 12

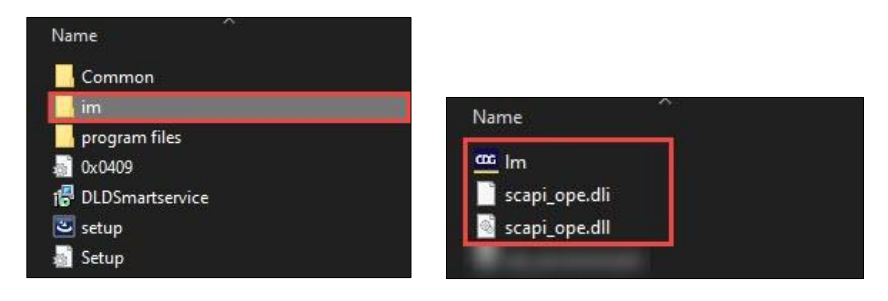

<u>ขั้นตอนที่ 1</u>2 ในกรณีที่ท่านไม่พบหน้าจอสีดำตามขั้นตอนที่ "**11**" ให้ท่านกลับมาที่โฟรเดอร์โปรแกรมอ่านบัตรประชาชน ภายในโฟรเดอร์ "**im**" ท่านจะพบไฟล์ 4 ไฟล์ ดังรูปในกรณีที่ Windows ของท่านเป็นแบบ "**32 บิต**" ให้ท่านคัดลอก ทั้ง 3 ไฟล์นี้ ไปวางไว้ที่ **C:\Windows** และ **C:\Windows\System32** แต่ในกรณีที่ Windows ของท่านเป็นแบบ "**64 บิต**" ให้ท่านคัดลอกทั้ง 3 ไฟล์นี้ ไปวางไว้ที่ **C:\Windows** และ **C:\Windows** และ **C:\Windows** ใงรูป

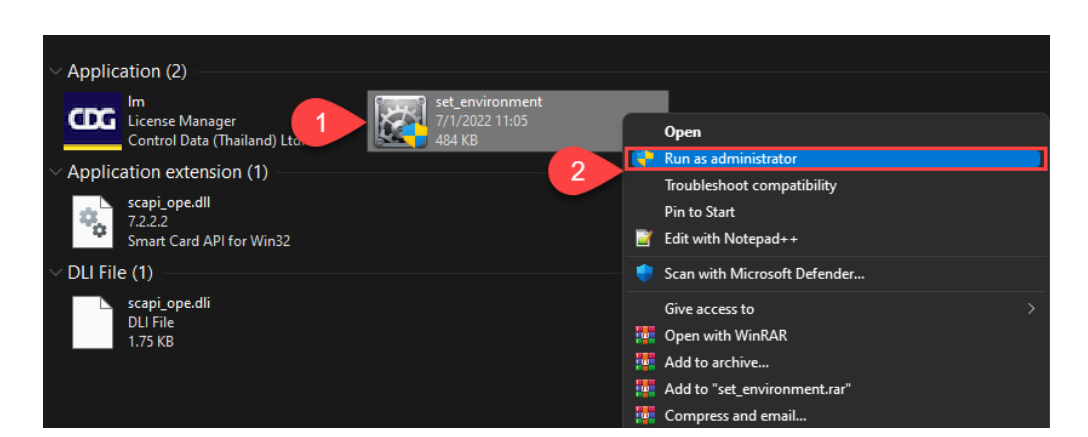

้<u>ขั้นตอนที่ 13</u> ให้ท่านกลับมาที่โฟรเดอร์โปรแกรมอ่านบัตรประชาชน ภายในโฟรเดอร์ "im" ท่านจะพบไฟล์ "Set\_environment" ดังรูป ให้ท่านคลิกขวา แล้วไปคลิกที่ "Run as administrator" และรอจนโปรแกรมดำเนินการ เสร็จสิ้นเพื่อตั้งค่าเครื่องให้สามารถติดต่อแลกเปลี่ยนข้อมูลกับกรมการปกครองได้

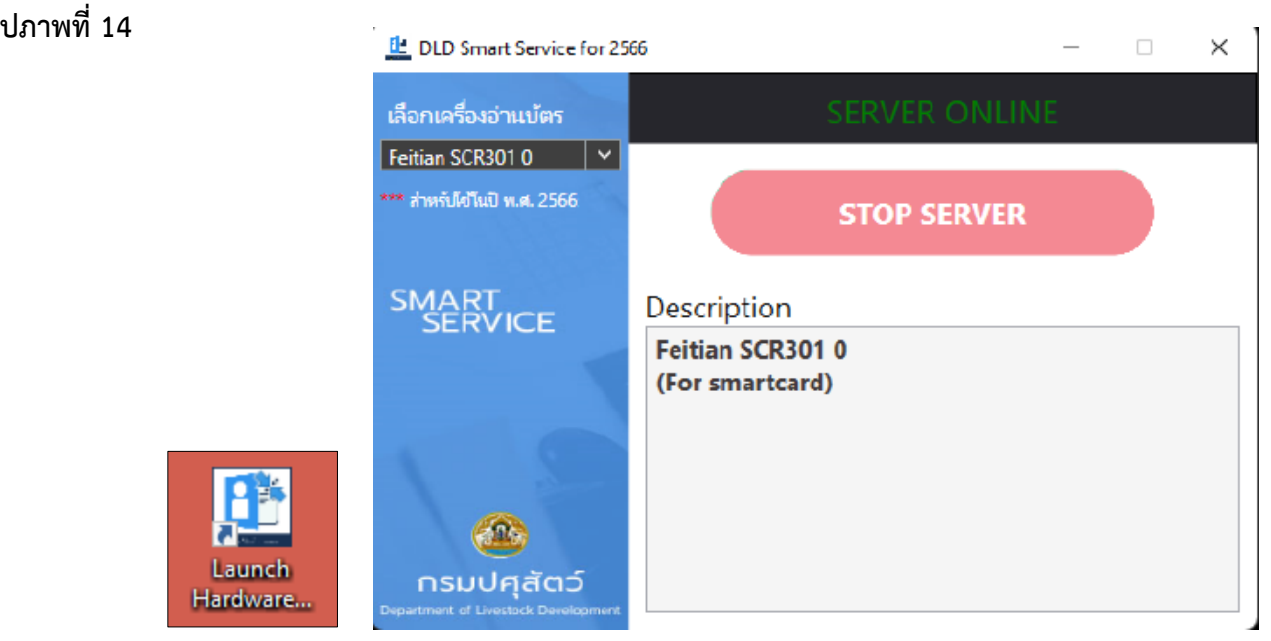

<u>ขั้นตอนที่ 14</u> ก่อนการใช้งานฟังชั่นก์อ่านบัตรชาชนในระบบทะเบียนเกษตรกรผู้เลี้ยงสัตว์ ให้ท่านเปิดโปรแกรม "Lunch Hardware Agent" ที่หน้าจอคอมพิวเตอร์ของท่านก่อนใช้งานทุกครั้ง

#### รูปภาพที่ 14